# Brukerveiledning

## Nytt program for Fuglehundprøver

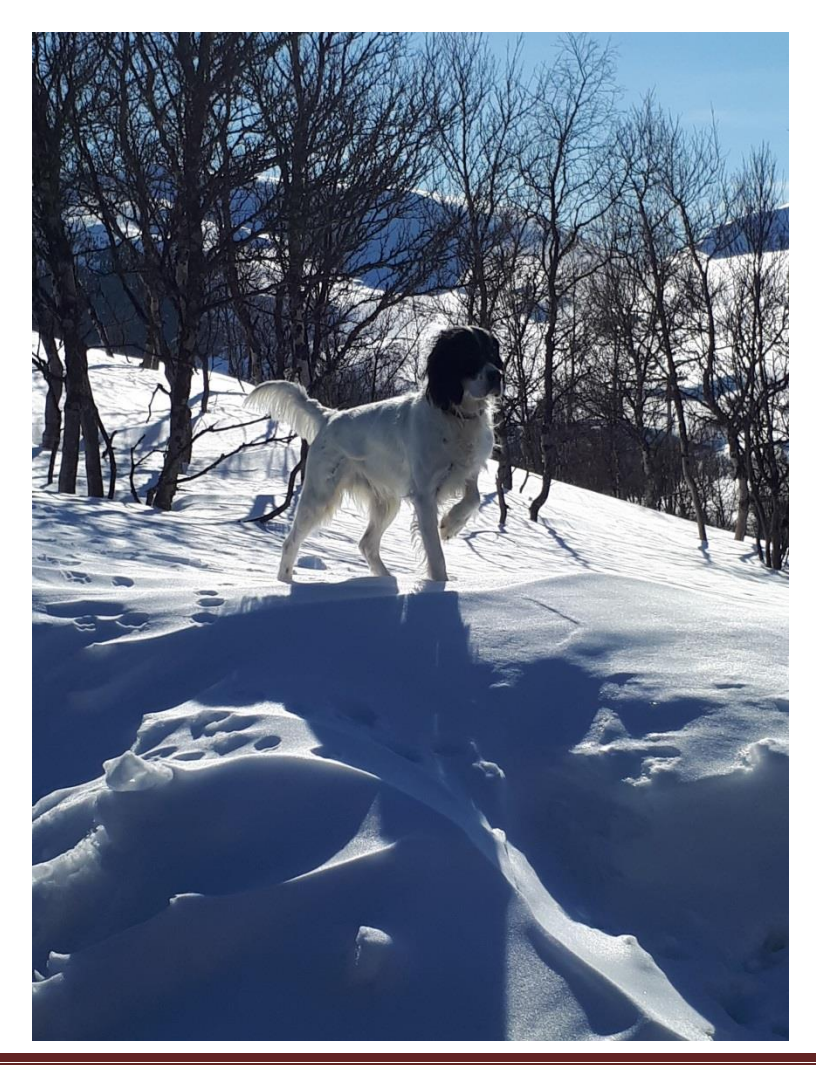

## Innhold

| LOGG INN PÅ KLUBBADMINISTRASJON (NKK)            |
|--------------------------------------------------|
| INNLEDNING PRØVEPROGRAM                          |
| OPPSETT                                          |
| PÅMELDINGER7                                     |
| VEDLIKEHOLD                                      |
| VEDLIKEHOLD UTVIDET FRIST 10                     |
| IKKE MØTT11                                      |
| BETALING IKKE OK 11                              |
| NY PÅMELDING13                                   |
| DOMMERE                                          |
| PARTIER                                          |
| RESULTATER                                       |
| UTSKRIFTER                                       |
| FERDIGMELDING                                    |
| Utestående punkter /ønsker i jaktprøveprogrammet |

Navn på hunder, eiere og førere som vises i de forskjellige menyene er eksempler, og er hentet fra en fiktiv prøve der hunder er plukket ut tilfeldig.

## LOGG INN PÅ KLUBBADMINISTRASJON (NKK)

- Velg Vedlikehold av prøver
- I feltet Passord for Arra her velges et passord for denne prøven

| Vedlikehold av p                                                                                      | Vedlikehold.<br>Endre på de feltene du ønsker og<br>klikk lagre nederst på siden.            |
|----------------------------------------------------------------------------------------------------|----------------------------------------------------------------------------------------------|
| Arrangør<br>KLID<br>Klubbnavn                                                                         |                                                                                              |
| <b>Påmeldingsadress</b> e<br>Navn<br>Adresse                                                          | List Kiefien Marine<br>Volunovenen 200                                                       |
| Postnr /sted<br>Epost                                                                                 | 2436 undefined<br>kuthempresident                                                            |
| Prøveinformasjon 50<br>Prøvested Fra Dato<br>Til Dato<br>Prøvetype<br>Prøvetype<br>Krav om sauerenhet | 0-18009<br>Vinjevegen<br>03.03.2018<br>04.03.2018<br>FUGLEHUNDPRØVE - HØYFJELL VINTER<br>Nei |
| Påmeldingsfrist<br>Avgift<br>Klasse/Div<br>Diverse                                                    | 16.02.2018 2 uker ✓<br>450/500 VK kun lørdag                                                 |
| Passord for arra:                                                                                     | 1                                                                                            |
| Bruke elektronisk på<br>Klikk <u>HER</u> for å lese                                                   | melding og akseptere avtalen for dette?<br>avtalen.                                          |
| Påmeldingsfrist for web                                                                               | 16.02.2018 (Bir samme som "Påmeldingsfrist" hvis blank)                                      |
| Oppqjør Elektroniske på                                                                               | meldinger                                                                                    |
|                                                                                                    | Avbryt                                                                                       |

- Lagre
- Søk opp prøver på nytt og velg Gå til Arra

| Prøvetype: | Velg prøvetype             | ~                                  |            |            |             |
|------------|----------------------------|------------------------------------|------------|------------|-------------|
| Ar:        | 2018                       | Søk                                |            |            |             |
|            | Eller skriv inn ett refnr. |                                    |            |            |             |
| Refnr:     |                            | Søk                                |            |            |             |
| Refnr      | Sted:                      | Prøvetype:                         | Fra dato:  | Til dato:  |             |
| 00 00      | Vinjevegen                 | Fuglehundprøve - Høyfjell Vinter   | 03.03.2018 | 04.03.2018 | Gå til Arra |
| E4 40020   | Lugga Orand Driv           | Evalation decays - Clearafuel Hast | 40 44 3049 | 44 44 0040 |             |

#### Du vil da komme til det nye prøveprogrammet

| Ingen til | gang til valgt prøve. Klikk her for å logge inn |
|-----------|-------------------------------------------------|
|           |                                                 |
| Tilbake   |                                                 |

Velg Klikk her for å logge inn

| Logg inn på prøve |          |  |  |  |  |
|-------------------|----------|--|--|--|--|
| Prøve ID          | 50-18009 |  |  |  |  |
| Passord           |          |  |  |  |  |
| Tilbake           |          |  |  |  |  |

Skriv inn passordet som ble valgt for prøven.

Man kan også logge seg inn via nkk.no – arrangør/frivillig - prøver – for arrangør Logg inn på DogWeb Arra

Dette kan kun gjøres etter passord er satt på prøven.

| Prøve ID:<br>Passord: |                       | Conserver. | Login: Prøveadmin<br>Dette er en lukket brukergruppe.<br>Arrangøren harfått tilsendt<br>nødvendig prøve ID og passord.<br>Fyll inn feltene nedenfor med din<br>prøve ID og prøvens passord.<br>Trykk så på 'Login' |
|-----------------------|-----------------------|------------|----------------------------------------------------------------------------------------------------|
|                       | Prøve ID:<br>Passord: |            |                                                                                                    |

Skriv inn Prøve ID og passord

## **INNLEDNING PRØVEPROGRAM**

|                                                |                                                                    |                                |                                  | · • - •                                                         |
|------------------------------------------------|--------------------------------------------------------------------|--------------------------------|----------------------------------|-----------------------------------------------------------------|
| Norsk Kennel Klub<br>HUNDEEIERNES ORGANISASJON |                                                                    |                                |                                  |                                                                 |
| Admin Oppsett Påmeldinger <del>-</del>         | Dommere • Partier •                                                | Resultater 👻 Utskrifter        | Ferdigmelding                    | 🕒 terjetv@gmail.com                                             |
| Prøveadministrasjon                            | Vedlikehold<br>Legg til registrert dommer<br>Legg til gjestedommer |                                | Vestlan<br><sub>Raggsteind</sub> | dets Fuglehundklubb , 51-18003<br>alen, 24.08.2018 - 26.08.2018 |
| Her administrerer man arrangementet. Legge     | r inn dager, klasser og priser i ti                                | illegg til dommere og partiopp | sett. Vedlikehold av påmeld      | linger gjøres også her. Når                                     |

arrangementet er gjennomført kan resultater registreres, og arrangementet ferdigmeldes til NKK.

Systemet er bygget opp slik at alle menyer med evt. undermenyer ligger på toppen av skjermen. Uansett hvor du befinner deg i systemet kan du alltid gå til et annet punkt ved å benytte disse menyene. Dette gjør det enkelt å navigere rundt i systemet.

Når du logger på systemet, kommer du inn i **Prøveadministrasjon**.

Første gang må du definere prøven i meny **Oppsett.** 

| Norsk Kennel Klub<br>Hundeelernes organisasjon                                                  |                                                        |
|-------------------------------------------------------------------------------------------------|--------------------------------------------------------|
| Admin Oppsett Påmeldinger + Dommere + Partier + Resultater + Utskrifter                         | Ferdigmelding                                          |
|                                                                                                 |                                                        |
| Prøveadministrasjon                                                                             | Vestlandets Fuglehundklubb , 51-1800                   |
|                                                                                                 | Raggsteindalen, 24.08.2018 - 26.08.2018                |
| arrangementet er gjennomført kan resultater registreres, og arrangementet ferdigmeldes til NKK. | osett, vedlikenolo av pameldinger gjøres også her. Når |
|                                                                                                 |                                                        |
| Oppsett av dager, klasser og priser                                                             |                                                        |
| Vedlikehold av påmeldinger                                                                      |                                                        |
| Dommere                                                                                         |                                                        |
| Partioppsett                                                                                    |                                                        |
| Resultatregistrering                                                                            |                                                        |
| Utskrifter                                                                                      |                                                        |
| Ferdigmelding                                                                                   |                                                        |
|                                                                                                 |                                                        |

Menyene som vises til venstre i **Prøveadministrasjon** er de samme som du finner på toppen av skjermen.

## **OPPSETT**

#### Prøveoppsett

#### Vestlandets Fuglehundklubb , 51-18003 Raggsteindalen, 24.08.2018 - 26.08.2018

Definer klasser og tilhørende dager. Legg inn priser og påmeldingsfrist, både ordinær og utvidet frist. Lagre og Lås oppsettet

| Påmelding, dag 1<br>Klasser: UK AK VK  |                | Påmelding, dag 2<br>Klasser: UK AK |                         | Påmelding, dag 3<br>Klasser: UK AK |
|----------------------------------------|----------------|------------------------------------|-------------------------|------------------------------------|
| Priser og påmelding                    |                |                                    | Prøveleder              |                                    |
|                                        | Ordinær        | Utvidet                            |                         |                                    |
| Påmeldingsfrist                        | 01.08.2018     | 22.08.2018                         |                         |                                    |
| Åpen klasse (AK)<br>Vinner klasse (VK) | 450,-<br>500,- | 500,-<br>550,-                     | Oppsettet er godkjent o | og prøven er åpen for påmelding    |
| Unghund klasse (UK)                    | 450,-          | 500,-                              |                         |                                    |
| Sted                                   | Raggsteindalen |                                    |                         |                                    |
|                                        |                |                                    |                         |                                    |
|                                        |                |                                    |                         |                                    |
| Tilbake                                |                |                                    |                         | Lås opp oppsett Lagre              |

I nyere versjon av prøveprogrammet, er det lagt inn eget felt for STED og PRØVETYPE. Disse feltene ligger øverst på skjermen.

Under PRØVETYPE kan du i tillegg til de vanlige prøvetypene også velge høystatusløp.

Under Prøveoppsett definerer du hvilke klasser du ønsker, og hvilke dager du ønsker disse. Det er mulig å arrangere prøver som går over mer enn tre dager.

Klasse og dag vil for dag 1 bli vist som UK1/AK1, for dag 2 UK2/AK2 osv. VK skal bare settes opp en dag. Har du VK som går over flere dager, setter du opp første dags VK.

Når dager og klasser er satt opp. Lagres disse, og nedre del av bilde vises.

Nå legger du inn ordinær og evt. utvidet påmeldingsfrist samt startkontingent for de forskjellige klasser.

Du legger også inn sted og prøveleder.

Når dette er gjort, lagrer du og godkjenner/låser oppsettet.

Prøven blir nå åpnet for påmelding i terminlisten.

Det er mulig å sette opp en prøve uten å spesifisere utvidet påmeldingsfrist ved å la dette feltet være blank.

Hvis det skulle vise seg at du senere har behov for utvidet påmeldingsfrist, så kan du låse opp oppsettet, legge inn utvidet påmeldingsfrist med priser, og deretter godkjenne/låse oppsettet.

## **PÅMELDINGER**

| Norsk Kennel Klub<br>Hundeeiernes organisasjon           |                                                                                   |                                                 |                                                                 |                                                                                                  |                                                           |  |
|----------------------------------------------------------|-----------------------------------------------------------------------------------|-------------------------------------------------|-----------------------------------------------------------------|--------------------------------------------------------------------------------------------------|-----------------------------------------------------------|--|
| Admin Opps                                               | ett Påmeldinger <del>-</del>                                                      | Dommere + Partier +                             | Resultater 👻 Utskrifter 👻 Fe                                    | erdigmelding – 🕞 🕻 te                                                                            | rjetv@gmail.com                                           |  |
| Vedlikeho<br>Alle påmeldte hunder<br>kommer opp. Her kar | Vedlikehold<br>Vedlikehold utvic<br>Ikke møtt<br>Betaling ikke ok<br>Ny påmelding | ed å trykke på overs<br>is, legge til dag, regi | skriften i de forskjellige kolonnene. Kli<br>strere fravær etc) | Fuglehundklubbenes  <br>Dovre, Hjerkinn Fjellstue, 10.08.2<br>kk på hunden og påmeldingsopplysni | Forbund , 51-22001<br>022 - 14.08.2022<br>ngene om hunden |  |
| Regnr 🗸                                                  | Navn                                                                              | Rase                                            | Eier                                                            | Fører                                                                                            | Klasse Parti                                              |  |
| BEK145915                                                | Mafia Di Rinias                                                                   | Pointer                                         | Sørlie, Knut Gunnar                                             | Sørlie, Knut Gunnar                                                                              | VK                                                        |  |

I Påmeldinger er det fem undermenyer.

## VEDLIKEHOLD

#### Vedlikehold av påmeldinger

Fuglehundklubbenes Forbund , 51-22001 Dovre, Hjerkinn Fjellstue, 10.08.2022 - 14.08.2022

Alle påmeldte hunder vises. Alternativ sortering velges ved å trykke på overskriften i de forskjellige kolonnene. Klikk på hunden og påmeldingsopplysningene om hunden kommer opp. Her kan påmeldinger administreres. (slettes, legge til dag, registrere fravær etc)

| Regnr 🎔      | Navn                     | Rase           | Eier                      | Fører                     | Klasse | Parti |
|--------------|--------------------------|----------------|---------------------------|---------------------------|--------|-------|
| BEK145915    | Mafia Di Rinias          | Pointer        | Sørlie, Knut Gunnar       | Sørlie, Knut Gunnar       | VK     |       |
| DK02343/2013 | Martallens Morkulla      | Engelsk Setter | Klaveness, Trygge Torsøn  | Klaveness, Trygge Torsøn  | VK     |       |
| DK02377/2018 | Villestofte's Lecia      | Pointer        | Bjørnbakk, Leif           | Bjørnbakk, Leif           | VK     |       |
| ONO30164/18  | Stegghågen's Casper      | Gordon Setter  | Sandvik, Johan Eivind     | Sandvik, Johan Eivind     | VK     |       |
| ON032249/17  | Moltemyras Lydia         | Engelsk Setter | Paulshus, Tore            | Paulshus, Tore            | VK     |       |
| ONO35448/16  | Resasteinens Zack        | Engelsk Setter | Evertsen, Gunnar Johannes | Evertsen, Gunnar Johannes | VK     |       |
| ON035832/17  | Bålholmen's TT Nordavind | Irsk Setter    | Halvorsen, Randi          | Halvorsen, Randi          | VK     |       |
| ONO36019/18  | Rørosviddas Tatra        | Gordon Setter  | Holden, Pål Morten        | Holden, Pål Morten        | VK     |       |
| ON036019/18  | Rørosviddas Tatra        | Gordon Setter  | Holden, Pål Morten        | Holden, Pål Morten        | AK3    |       |

Velger du Vedlikehold får du opp en oversikt over alle påmeldte hunder. WEB-påmeldinger trenger ingen import, de vil bli lagt inn automatisk. Hundene blir listet pr. dag de er påmeldt. Listen kan sorteres slik du ønsker ved å klikke på overskriften, **Regnr**, **Navn**, **Rase** etc. Sortering på Klasse vil f.eks. vise deg deltakere pr. klasse pr. dag.

Når hundene er fordelt på parti, vil partinr. fremkomme i vedlikehold, og feltet er sorterbart.

Ønsker du å se utfyllende opplysninger om en hund, eller du ønsker å gjøre endringer til påmeldingen, da klikker du enten på regnr. eller navn på hunden.

#### NO48901/16

Fuglehundklubbenes Forbund , 51-22001 Dovre, Hjerkinn Fjellstue, 10.08.2022 - 14.08.2022

Vestviddas Efe Era Rase: Irsk Setter Født: 07.07.16

Eier: Skiple, Knut Steinar, Hjellane 32 5705 VOSS, Tlf: 91576672, Epost: knut.steinar.skiple@vlfk.no

| Dag 1                    | ons. 10. aug.        | Dag 2                    | tor. 11. aug. | Dag 3                    | fre. 12. aug. |
|--------------------------|----------------------|--------------------------|---------------|--------------------------|---------------|
| AK (Bytt)<br>Legg til ny |                      | AK (Bytt)<br>Legg til ny |               | AK (Bytt)<br>Legg til ny |               |
|                          |                      |                          |               |                          |               |
| Fører                    |                      | Betalinger               |               | Sauerenhetsbevis         |               |
| Hoved                    | Skiple, Knut Steinar | Kontant                  | 1500,-        | ⊖ Ja                     | ⊖ Nei         |
| Dag 1, AK                | (etternavn, fornavn) | Ny betaling:             |               |                          |               |
| Dag 2, AK                | (etternavn, fornavn) | Betaling OK              |               |                          |               |
| Dag 3, AK                | (etternavn, fornavn) |                          |               |                          |               |
|                          |                      |                          |               |                          |               |
| Tilbake                  |                      | Slett                    | Fravær        |                          | Lagre         |

Opplysningene vises da i dette bilde, og evt. korreksjoner kan gjøres. Her kan bl.a. annen fører legges på hvis det er ønskelig.

Det er også mulig å flytte start til andre dager, eller bytte klasse. (Eks. en hund har kvalifisert seg til deltakelse i VK etter at den er påmeldt).

| Dag     | Dag 1          | ~ |
|---------|----------------|---|
| Klasse  | AK             | ~ |
| Tilbake | VK<br>UK<br>AK |   |

**NB!** Hvis en fører går med flere hunder, er det helt nødvendig at førers navn er skrevet nøyaktig likt på alle hundene. Bare da kan systemet sette opp disse hundene på samme parti. Systemet legger alltid ut navn på denne måten **Etternavn, Fornavn** 

Det er også mulig å slette en hund eller legge en hund til fravær ved å klikke på knappen **Slett** eller **Fravær.** 

Velger du **Fravær**, vil følgende bilde komme opp

| NO45200/21<br>Åens Kaptein Miki<br>Rase: Gordon Setter<br>Født: 11.05.21<br>Eier: Tvedt, Terje |                           |                                                       | Fuglehundklubbenes Forbund , 51-22001<br>Dovre, Hjerkinn Fjellstue, 10.08.2022 - 14.08.2022 |
|------------------------------------------------------------------------------------------------|---------------------------|-------------------------------------------------------|---------------------------------------------------------------------------------------------|
| Fører må dømme denne da                                                                        | gen, og må derfor trek    | e hunden                                              | ß                                                                                           |
| <b>☑</b> UK1                                                                                   | 100%                      | ~                                                     |                                                                                             |
| 🗆 UK2                                                                                          | 0                         | ~                                                     |                                                                                             |
| ОИКЗ                                                                                           | 0                         | ~                                                     |                                                                                             |
| Deltakeren vil bli fjernet fra                                                                 | aktuelle partier. Alle re | sultater som eventuelt er registrert vil bli slettet. |                                                                                             |
| Tilbake                                                                                        |                           |                                                       | Lagre                                                                                       |

Årsaken til fraværet kan legges inn, pluss at prosentvis tilbakebetalt registreres (100%, 75% eller 0)

En hund som er registrert i **Fravær**, kan legges tilbake som deltaker. Det er også mulig å endre %\_tilbakebetalt i etterkant.

Begge punktene endres ved å velge **Ikke møtt**, hente aktuell hund, og deretter trykke **Fravær.** Opplysningene kan endres i bilde som kommer opp.

| SE30745/2016                                                | Zettertjärns Be Happy Briz                | Gordon Setter                                            | Ellingplass, Gerd Sissel                                                        | Ellingplass, Gerd Sissel | VK           |
|-------------------------------------------------------------|-------------------------------------------|----------------------------------------------------------|---------------------------------------------------------------------------------|--------------------------|--------------|
| NO30454/14                                                  | Åens G. Saga                              | Gordon Setter                                            | Kultom, Kai                                                                     | Kultom, Kai              | VK           |
| NO42723/15                                                  | Østheia's Gucci                           | Engelsk Setter                                           | Østerli, Stein Helge                                                            | Østerli, Stein Helge     | VK           |
| Dag 1: 90 påmeldt<br>Dag 2: 33 påmeldt<br>Dag 3: 37 påmeldt | Unghund kla<br>Unghund kla<br>Unghund kla | sse (UK): 15 stk<br>sse (UK): 16 stk<br>sse (UK): 16 stk | Åpen klasse (AK): 9 stk<br>Åpen klasse (AK): 17 stk<br>Åpen klasse (AK): 21 stk | Vinner klasse (VK): 66 s | tk           |
| Tilbake                                                     |                                           |                                                          |                                                                                 | l                        | Ny påmelding |

#### I bunnen av listen Vedlikehold av påmeldinger finnes totaler over antall påmeldte:

## VEDLIKEHOLD UTVIDET FRIST

#### For sent påmeldte

Fuglehundklubbenes Forbund , 51-22001 Dovre, Hjerkinn Fjellstue, 10.08.2022 - 14.08.2022

| Regnr 💙      | Navn                 | Rase                  | Eier             | Fører            | Klasse         |            |
|--------------|----------------------|-----------------------|------------------|------------------|----------------|------------|
| ONO30260/18  | Holmevass H Mercedes | Breton                | Abel-Lunde, Arne | Abel-Lunde, Arne | AK2            |            |
| ONO30260/18  | Holmevass H Mercedes | Breton                | Abel-Lunde, Arne | Abel-Lunde, Arne | AK3            |            |
| ONO50521/17  | Langsifjellets Gaia  | Engelsk Setter        | Rønning, Lars    | Rønning, Lars    | VK             |            |
| ONO50521/17  | Langsifjellets Gaia  | Engelsk Setter        | Rønning, Lars    | Rønning, Lars    | AK3            |            |
| ONO45200/21  | Åens Kaptein Miki    | Gordon Setter         | Tvedt, Terje     | Tvedt, Terje     | UK1            |            |
| ONO45200/21  | Åens Kaptein Miki    | Gordon Setter         | Tvedt, Terje     | Tvedt, Terje     | UK2            |            |
| ONO45200/21  | Åens Kaptein Miki    | Gordon Setter         | Tvedt, Terje     | Tvedt, Terje     | UK3            |            |
| ONO50026/17  | E-FRØYA              | Kleiner Münsterländer | Pedersen, Eirik  | Pedersen, Eirik  | AK1            |            |
| ONO50026/17  | E-FRØYA              | Kleiner Münsterländer | Pedersen, Eirik  | Pedersen, Eirik  | AK2            |            |
| □ NO50026/17 | E-FRØYA              | Kleiner Münsterländer | Pedersen, Eirik  | Pedersen, Eirik  | AK3            |            |
| Tilbake      |                      | Send epost            |                  |                  | Overfør til va | nlig liste |

Ved å velge menypunkt **Vedlikehold utvidet frist** vil en få oversikt over alle hunder som er påmeldt etter ordinær frist, men innen utvidet frist.

Disse blir liste under **For sent påmeldte**, og i den rekkefølge de er påmeldt. Denne listen kan ikke sorteres.

Ønsker en å overføre hunder til vanlig liste, krysser en av i avkryssingsboks og deretter knappen Overfør til vanlig liste.

Når en hund er overført til vanlig liste, vil den bli behandlet på lik linje med de som er påmeldt innen ordinær frist.

Det er mulig å krysse av en eller flere hunder.

Under **Partier** og **Ikke tildelt parti**, vil hunder som ligger i **For sent påmeldt** bli listet nederst. Under **Automatisk fordeling på parti**, vil systemet først fordele alle hunder som er påmeldt innen ordinær frist. Hvis det fremdeles er ledige plasser, vil systemet hente hunder fra **For sent påmeldte**. Disse vil da automatisk bli flyttet til **Vedlikehold**.

### IKKE MØTT

#### I dette menypunkt listes alle det er registrert et fravær på.

#### lkke møtt

Fuglehundklubbenes Forbund , 51-22001 Dovre, Hjerkinn Fjellstue, 10.08.2022 - 14.08.2022

Viser en oversikt over hunder som er trukket og som skal ha tilbakebetalt hele eller deler av startkontigenten.

| Regnr 🗸    | Navn                          | Rase           | Eier                 | Klasser | Fravær | Telefon             | Epost                     |      |
|------------|-------------------------------|----------------|----------------------|---------|--------|---------------------|---------------------------|------|
| NO32249/17 | Moltemyras Lydia              | Engelsk Setter | Paulshus, Tore       | VK      | 75%    | 47907475 / 47907475 | tpaulshus@deloitte.no     |      |
| NO45200/21 | Åens Kaptein Miki             | Gordon Setter  | Tvedt, Terje         | UK1     | 100%   | 90895195            | terjetv@gmail.com         |      |
| NO46867/21 | Huldreveien's Wild Heart Pill | Pointer        | Engh, Ellen Kristine | UK3     | 75%    | 41043983            | ellen_kristine@hotmail.no |      |
| NO47598/15 | Lightspeed Lizzie av VALHALL  | Breton         | Sørbøen, Odd Harald  | VK      | 0%     | 99212682            | kulutopp@online.no        |      |
| Tilbake    |                               |                |                      |         |        |                     | Send e                    | post |

Ønsker du å sende epost til en eller flere av disse, klikker du i avkryssingsboksen til høyre på linjen og deretter på **SEND EPOST**.

Du får da anledning å sende en felles epost til de som er krysset av.

#### **BETALING IKKE OK**

Her får du en oversikt over deltakere som ikke har betalt, eller bare betalt deler av påmeldingen. For at en deltaker skal havne på denne, oversikten må feltet **Betaling ok** blankes.

#### lkke betalt

Vestlandets Fuglehundklubb , 51-18003 Raggsteindalen, 24.08.2018 - 26.08.2018

| Regnr        | Navn                 | Rase          | Eier                 | Fører                | Klasser |
|--------------|----------------------|---------------|----------------------|----------------------|---------|
| DK07566/2007 | Settermosen Aberlour | Irsk Setter   | Meinertsen, Rène J   | Meinertsen, Rène J   | VK      |
| NO30454/14   | Åens G. Saga         | Gordon Setter | Kultom, Kai          | Kultom, Kai          | VK      |
| NO31846/11   | Rypedalen's Saga     | Gordon Setter | Johansson, Christine | Johansson, Christine | VK      |
| NO32633/17   | Liatoppen`s Happy    | Irsk Setter   | Stueland, Hege       | Stueland, Hege       | UK1     |

I tillegg er det lagt på et felt som viser hvilket beløp som er betalt.

## Betaling.

En betaling følger hunden, og ikke eier. Det betyr at hvis du har meldt på to eller flere hunder, så vises ikke lenger totalsummen for hundene når du henter frem en hund, men bare den betalingen som gjelder den aktuelle hunden. Dette gjelder enten hunden er påmeldt elektronisk eller manuelt.

Registreres påmeldingen manuelt, får du mulighet til å legge inn betalt beløp:

| Betaling             |      |
|----------------------|------|
| 🗆 Har betalt kontant | Sum: |

I ettertid kan beløp endres, f.eks. hvis en hund går fra AK til VK, eller det betales ved opprop.

| Betalinger   |       |
|--------------|-------|
| Kontant      | 450,- |
| Ny betaling: |       |
| Betaling OK  |       |

Feltet «Betalt ok» vil alltid være haket av ved elektronisk påmelding, eller hvis du har haket av «Har betalt kontant» ved manuell påmelding. Hvis betaling ikke er i orden, kan du fjerne denne haken. Ved å velge rapporten «Betaling ikke ok», vil du få frem en oversikt over alle disse hundene

## NY PÅMELDING

Her registreres hunder som påmeldes manuelt. Det kan være dommere som melder på sammen med tilbakemelding om dømming, det kan være deltakere som ringer inn dagen før prøve og kommer med på ledig plass, eller det kan være deltakere som kommer inn fra venteliste ved opprop.

| Admin                  | Oppsett                 | Påmeldinger 👻                 | Dommere ·       | Partier 👻       | Resultater 👻     | Utskrifter         | Ferdigmelding                   | 💽 terjetv@gm                                                                                              | ail.com      |
|------------------------|-------------------------|-------------------------------|-----------------|-----------------|------------------|--------------------|---------------------------------|----------------------------------------------------------------------------------------------------|--------------|
| Ny pån<br>Manuell påme | neldin<br>Iding. Hund I | <b>g</b><br>kan søkes opp ved | å taste reg.nr, | navn eller kenn | nelnavn . Derson | n ikke eier er før | Vi<br>Ra<br>er, må dette endres | estlandets Fuglehundklub<br><sub>aggsteindalen,</sub> 24.08.2018 - 26.08.2018<br>i opplysninger om fører. | ob , 51-1800 |
| 5øk                    | loco                    |                               |                 |                 |                  | Dag 1              |                                 |                                                                                                    | fr 24. aug   |
| 11172/06 He            | eggsjøfjellet':         | s Loco (Engelsk Sett          | er)             | : 17.05.2006    |                  | Unghund k          | lasse (UK)<br>sse (VK)          | 🗌 Åpen klasse (AK)                                                                                        |              |
| NO34833/14             | 4 Rødlien's Lo          | oco Macc Rust (Irsk           | Setter)         | : 15.02.2014    |                  | Dag 2              |                                 |                                                                                                    | lø 25. aug   |
| S61117/200             | 8 Ohlsmyren             | s Loco (Engelsk Set           | ter)            | : 08.09.2008    |                  | 🗆 Unghund k        | lasse (UK)                      | 🗆 Åpen klasse (AK)                                                                                        |              |
| NO37914/11             | 1 Fjellrypas L          | j Perro El Loco (Poi          | nter)           | : 19.03.2011    |                  | Dag 3              |                                 |                                                                                                    | sø 26. aug   |
|                        |                         |                               |                 |                 |                  | 🗏 Unghund k        | lasse (UK)                      | 🔲 Åpen klasse (AK)                                                                                        |              |

Påmelding som skal registreres hentes ved at hunden finnes i feltet **Søk**.

Her kan du registrere hundens navn uten kennelnavn. Finner du hunden på listen, klikker du på denne og den blir lagt inn for videre registrering.

Er det for mange hunder med dette navnet, kan du registrere kennelnavn. Da må du registrere hele kennelnavnet som f.eks. **Fjellvidda's**.

Det enkleste er å finne hunden ved å registrere Regnr.

For å finne hunden må den tilhøre klasse 7 og være yngre enn 12 år.

Når du har funnet rett hund, krysser du av for hvilke dag(er) og klasse som er aktuell(e).

Videre registrerer du om det er betalt for starten(e).

Du kan legge inn alternativ fører hvis det er aktuelt.

Hvis dette er en VK deltaker, legger du også inn opplysninger om sist premiert.

| Betalt               |                     |  |  |  |  |
|----------------------|---------------------|--|--|--|--|
| 🗏 Har betalt kontant |                     |  |  |  |  |
|                      |                     |  |  |  |  |
| Fører                |                     |  |  |  |  |
| Hoved                | Eier: Klepp, Knut N |  |  |  |  |
| Dag 1                | Årskaug, Bjørn      |  |  |  |  |
| Dag 2                | (hvis forskjellig)  |  |  |  |  |
| Dag 3                | (hvis forskjellig)  |  |  |  |  |
|                      |                     |  |  |  |  |
| Sist premiert        |                     |  |  |  |  |
| Dato                 | dd.mm.yyyy          |  |  |  |  |
| Prøvetype            |                     |  |  |  |  |
| Arrangør             |                     |  |  |  |  |
| Premie               |                     |  |  |  |  |

Tilbake

Legg inn

# Admin Oppsett Påmeldinger + Dommere + Partier + Resultater + Utskrifter Ferdigmelding C\* terjetv@gmail.com Terjetv@gmail.com Terjetv@g

Under menyen **Dommere** har du tre valg. Start med pkt. 2 og evt. pkt. 3.

## Vedlikehold

| Domi                                                                                                    | mere                | Fuglehundklubbenes Forbund , 51-22001<br>Dovre, Hjerkinn Fjellstue, 10.08.2022 - 14.08.2022 |           |                           |  |  |
|----------------------------------------------------------------------------------------------------|---------------------|---------------------------------------------------------------------------------------------|-----------|---------------------------|--|--|
| Viser dommere som er hentet fra NKK's sentrale register/registrert manuelt. Epost kan sendes til dommerne, og dommere kan fjernes. |                     |                                                                                             |           |                           |  |  |
| 0                                                                                                    | Sørbøen, Odd Harald | kulutopp@online.no / 99212682                                                               | 0 partier | Fjern   Vis i dommerguide |  |  |
| 1551845                                                                                                    | Tvedt, Terje        | terjetv@gmail.com / 90895195                                                                | 0 partier | Fjern   Vis i dommerguide |  |  |
| 0242792                                                                                                    | Bjørndal, Magne     | magne.bjorndal@yahoo.com /<br>41561683                                                      | 0 partier | Fjern   Vis i dommerguide |  |  |
| □<br>2404987                                                                                                    | Bowitz, Svein Erik  | sveinerikbowitz@gmail.com / 90234883                                                        | 0 partier | Fjern   Vis i dommerguide |  |  |
| □<br>3487591                                                                                                    | Enberget, Kjell     | kjell.enberget@ebnett.no / 97603072                                                         | 0 partier | Fjern   Vis i dommerguide |  |  |
| □<br>3228889                                                                                                    | Friis, Pål          | paal.friis@outlook.com / 41658030                                                           | 0 partier | Fjern   Vis i dommerguide |  |  |
| □<br>2481620                                                                                                    | Johnsen, Øystein    | oystein@grunn-betong.no / 971 76 169                                                        | 0 partier | Fjern   Vis i dommerguide |  |  |
| □<br>1190040                                                                                                    | Kallekleiv, Tore    | rugdeli@online.no / 47262607                                                                | 0 partier | Fjern   Vis i dommerguide |  |  |
| □<br>1299684                                                                                                    | Klepp, Knut N       | kjoklepp@online.no / 92856065                                                               | 0 partier | Fjern   Vis i dommerguide |  |  |
| Tilbake                                                                                                    |                     | Send epost til dommere                                                                      |           | Legg til 🗸                |  |  |

Her vises de dommere du har hentet inn fra sentralt register pluss de du evt. har registrert inn som gjestedommer.

Fjerner du en dommer fra listen, vil denne automatisk bli strøket fra det/de parti vedkommende er satt opp.

Du henter opp en enkelt dommer ved å klikke på navn:

| Dommernummer         | 15960              | lkke lagt til noen partier |
|----------------------|--------------------|----------------------------|
| NKK medlemsnummer    | 1299684            |                            |
| Navn                 | Klepp, Knut N      |                            |
| Epost                | kjoklepp@online.no |                            |
| Telefon              | 92856065           |                            |
| NKK representant     |                    |                            |
| NKK vararepresentant |                    |                            |
|                      |                    |                            |
| Tilbake              |                    |                            |

Her kan du krysse av for NKK repr./Vara repr. Navnet til NKK repr. vil automatisk bli skrevet ut på Partilistene.

## Legg til registrert dommer.

#### Velg dommer Vestlandets Fuglehundklubb , 51-18003 Raggsteindalen, 24.08.2018 - 26.08.2018 Velg dommere som skal inviteres fra NKKs sentrale register. Velg alle 20568 Aakervik Himo, Mona mona@borgsjiten.com 7804 - Namsos 16106 marius.aakervik@ntebb.no Aakervik, Marius 7804 - Namsos 16143 Aasberg, Paal paasberg@online.no 3271 - Larvik 15810 Aasbø, Morten 5628 - Herand morten.aasbo@kvamnet.no 15782 Abel-Lunde, Arne 3280 - Tjodalyng abellunde@gmail.com Tilbake

Her får du mulighet til å krysse av dommer i sentralt dommerregister som du ønsker å invitere til din prøve.

Nederst i bilde er det en knapp for LEGG TIL, og dommere blir overført til din prøve.

## Legg til gjestedommer

| Gjestedommer                                                                                                    | Fuglehundklubbenes Forbund , 51-22001<br>Dovre, Hjerkinn Fjellstue, 10.08.2022 - 14.08.2022 |  |  |
|----------------------------------------------------------------------------------------------------|---------------------------------------------------------------------------------------------|--|--|
| Skriv inn navn på dommer som ikke står i NKKs dommeroversikt, f.eks dommerkandidater, utenlandske dommere eller s | ettedommere                                                                                 |  |  |
| Navn                                                                                                    |                                                                                             |  |  |
| Epost                                                                                                    |                                                                                             |  |  |
| Telefon                                                                                                    |                                                                                             |  |  |
| Tilbake                                                                                                    | Legg til                                                                                    |  |  |

Her får du mulighet til å legge inn dommer som ikke finnes i sentralt dommerregister. Det kan være utenlandske dommere eller kandidater som er under opplæring.

## PARTIER

| Norsk Kennel Klub<br>Hundeelernes organisasjon                                |                                                             |                                  |                                                                                  |
|-------------------------------------------------------------------------------|-------------------------------------------------------------|----------------------------------|----------------------------------------------------------------------------------|
| Admin Oppsett Påmeldinger <del>-</del> Dommere <del>-</del>                   | Partier 👻 Resul                                             | ater - Utskrifter Ferdigmeldin   | ig 💽 terjetv@gmail.com 🔚 🏭                                                       |
| Partioppsett<br>Viser antall påmeldte i hver klasse hver dag. FORDELING AV DE | Oversikt<br>Dag 1<br>Dag 2<br>Dag 3<br>Semifinale<br>Finale | oppsett av partier og deltakere. | Vestlandets Fuglehundklubb , 51-18003<br>Raggsteindalen, 24.08.2018 - 26.08.2018 |

Under Partier har vi et antall undermenyer som bestemmes av antall dager prøven går over.

## **OVERSIKT**

| Partioppsett                                                                                                    | Vestlandets Fuglehundklubb , 51-18003   |
|----------------------------------------------------------------------------------------------------|-----------------------------------------|
|                                                                                                    | Raggsteindalen, 24.08.2018 - 26.08.2018 |
| Viser antall påmeldte i hver klasse hver dag. FORDELING AV DELTAKERE går til side for oppsett av partier og deltakere. |                                         |

ntall påmeldte i hver klasse hver dag. FORDELING AV DELTAKERE går til side for oppsett av partier og o

| Dag 2                                            |        |                      |        |                   |        | lø 25. aug |
|--------------------------------------------------|--------|----------------------|--------|-------------------|--------|------------|
| Antall påmeldinger:                              | 37 stk | Unghund klasse (UK): | 18 stk | Åpen klasse (AK): | 19 stk |            |
| Ingen partier definert                           |        |                      |        |                   |        |            |
| Fordeling av deltakere                           |        |                      |        |                   |        |            |
|                                                  |        |                      |        |                   |        |            |
|                                                  |        |                      |        |                   |        |            |
| Dag 3                                            |        |                      |        |                   |        | sø 26. aug |
| Dag 3<br>Antall påmeldinger:                     | 40 stk | Unghund klasse (UK): | 18 stk | Åpen klasse (AK): | 22 stk | sø 26. aug |
| Dag 3 Antall påmeldinger: Ingen partier definert | 40 stk | Unghund klasse (UK): | 18 stk | Åpen klasse (AK): | 22 stk | sø 26. aug |

Når du går inn i oversikten før partiene er satt opp, får du se hvor mange påmeldte det er i hver klasse. For å sette opp partiene trykker du **Fordeling av deltakere**.

Når partiene er satt opp, og du går inn i oversikten, ser skjermen slik ut:

| 5 '                                      |                                                         |                                          |                                                          |                                          | 11 24.                                                           |
|------------------------------------------|---------------------------------------------------------|------------------------------------------|----------------------------------------------------------|------------------------------------------|------------------------------------------------------------------|
| tall påmeldinger:                        | 94 stk Unghund k                                        | lasse (UK): 17 stk                       | Åpen klasse (AK):                                        | 11 stk Vinner k                          | dasse (VK): 66 stk                                               |
| ide 1                                    |                                                         |                                          |                                                          |                                          |                                                                  |
| Parti F01                                | VK , 17 stk                                             | Parti F02                                | VK , 17 stk                                              | Parti F03                                | VK , 16 st                                                       |
| ferreng<br>Runde<br>Dommer 1<br>Dommer 2 | Ydalen Vest<br>1<br>Abel-Lunde, Arne<br>Bjørndal, Magne | Terreng<br>Runde<br>Dommer 1<br>Dommer 2 | Ydalen Øst<br>1<br>Bowitz, Svein Erik<br>Brekke, Per Ola | Terreng<br>Runde<br>Dommer 1<br>Dommer 2 | Rdalen<br>1<br>Colbjørnsen, Robert<br>Dahl, Øystein<br>Heggelund |
| Parti F04                                | VK , 16 stk                                             | Parti 025                                | UK /AK , 11 stk                                          | Parti 026                                | UK /AK , 11 st                                                   |
| Ferreng<br>Runde<br>Dommer 1<br>Dommer 2 | Bdalen<br>1<br>Engh, Thomas<br>Haugen, Geir             | Terreng<br>Runde<br>Dommer 1<br>Dommer 2 | 1<br>Tvedt, Terje<br>Dahl, Øystein<br>Heggelund          | Terreng<br>Runde<br>Ingen dommere        | 1                                                                |

Du får nå en oversikt over de oppsatte partiene.

Ønsker du å jobbe videre med disse, trykker du Fordeling av deltakere.

## DAG1

## Dag 1 Vestlandets Fuglehundklubb , 51-18003 Raggsteindalen, 24.08.2018 - 26.08.2018

Definer anntal partier i hver klasse. Antall deltakere i hvert parti kan endres. Sett inn dommere og terreng ved å velge «parti XXX». Knappene under hvert parti endrer oppsettet. De som kommer på venteliste vises under «lkke tildelt parti UK, AK, VK»

| Klasse                  |                                 | Antall | Partier           | Per parti                    | Venteliste |
|-------------------------|---------------------------------|--------|-------------------|------------------------------|------------|
| Unghund klasse (UK)     |                                 | 19     | 0                 | 14                           | 19         |
| Åpen klasse (AK)        |                                 | 14     | 0                 | 14                           | 14         |
| Blanding (UK/AK)        |                                 |        | 0                 | 14                           |            |
| Vinner klasse (VK)      |                                 | 66     | 0                 | 20                           | 66         |
| Automatisk fordeling    |                                 |        |                   |                              |            |
|                         |                                 |        |                   |                              |            |
| 🗌 lkke tildelt parti UK |                                 |        |                   |                              |            |
| NO40489/17              | Vestenfor's Misty               |        | Irsk Setter       | Andresen, Svein Erik         | UK         |
| NO53839/16              | Gaupeskaret's Specter           |        | Engelsk Setter    | Andersen, Jan Olav           | UK         |
| NO48300/17              | Tømmerhol Castor                |        | Gordon Setter     | Heggertveit, Geir            | UK         |
| NO42540/17              | Gullura's Ronja                 |        | Gordon Setter     | Aas, Axel Moltzau            | UK         |
| NO42537/17              | Gullura's Miss Universe         |        | Gordon Setter     | Bothner, Eskild              | UK         |
| — · · · · · · · ·       | Construction and a construction |        | Constant Contract | the law of the second second | 1.02       |

Første gang du går inn på DAG1, får du opp dette bilde. Dette gir deg en oversikt over alle påmeldte i de forskjellige klasser. Samtlige påmeldte ligger under «Ikke tildelt parti i UK/AK/VK».

Nå definerer du de partiene du ønsker å sette opp. Selv om du ikke har fulle partier, f.eks. i VK, så trenger du ikke å redusere antall hunder pr. parti. Systemet vil sørge for å sette opp tilnærmet like mange hunder på hvert parti innen hver klasse.

Systemet setter en grense for hvor mange parti du kan sette opp i VK. Inntil 40 hunder så tillates det max 2 parti, inntil 60 hunder max 3 parti, inntil 80 hunder max 4 parti osv.

Du velger å sette opp 2 UK/AK parti (blanding) og 4 VK parti, og trykker Automatisk fordeling.

Systemet setter opp disse partiene tilfeldig, og bilde vil nå se slik ut:

| Klasse               | ٩                          | Antall   | Partier        |               | Per parti | Venteliste | • |
|----------------------|----------------------------|----------|----------------|---------------|-----------|------------|---|
| Unghund klasse (UK)  | 3                          | 3        | 0              |               | 14        | 3          |   |
| Åpen klasse (AK)     | 2                          | 2        | 0              |               | 14        | 2          |   |
| Blanding (UK/AK)     |                            |          | 0              |               | 14        |            |   |
| Automatisk fordeling |                            |          |                |               |           |            |   |
|                      |                            |          |                |               |           |            |   |
| Parti 062,           |                            |          |                |               |           |            |   |
| 1. NO43294/14        | Piksteinans Falk           | Engelsk  | Setter         | Klepp, Olbjø  | rn        | VK         |   |
| 2. DK03259/2012      | Vorrehøjs Hera             | Irsk Set | ter            | Soltvedt, Mo  | rten      | VK         |   |
| 3. NO43383/10        | Krokstøens Trico           | Engelsk  | Setter         | Tennebekk,    | Svein     | VK         |   |
| 4. NO40796/15        | Mukampen's Ar Frigg        | Pointer  |                | Hellum, Tror  | 1         | VK         |   |
| 5. NO34438/09        | " U S " Solan              | Irsk Set | ter            | Fosnes, Kjeti | l         | VK         |   |
| 6. NO36225/14        | Botnahiet's Maiken         | Pointer  |                | Skjelbreid, T | urid      | VK         |   |
| 7. NO43102/12        | Speldraget's F Golddigger  | Vorsteh  | hund Strihåret | Schulze, Ran  | di        | VK         |   |
| 8. NO51278/13        | Tunge Teigen's Cfo Indy    | Irsk Set | ter            | Søgaard, Bja  | rte       | VK         |   |
| 9. NO43217/16        | Nepebråtans Raiia Diamante | Engelsk  | Setter         | Helgeson, Es  | iben      | VK         |   |

Øverst kan du se hvor mange som ikke er kommet med i de forskjellige klasser.

Videre ligger alle partiene listet, og nederst får du en oversikt over hunder som ikke er kommet med.

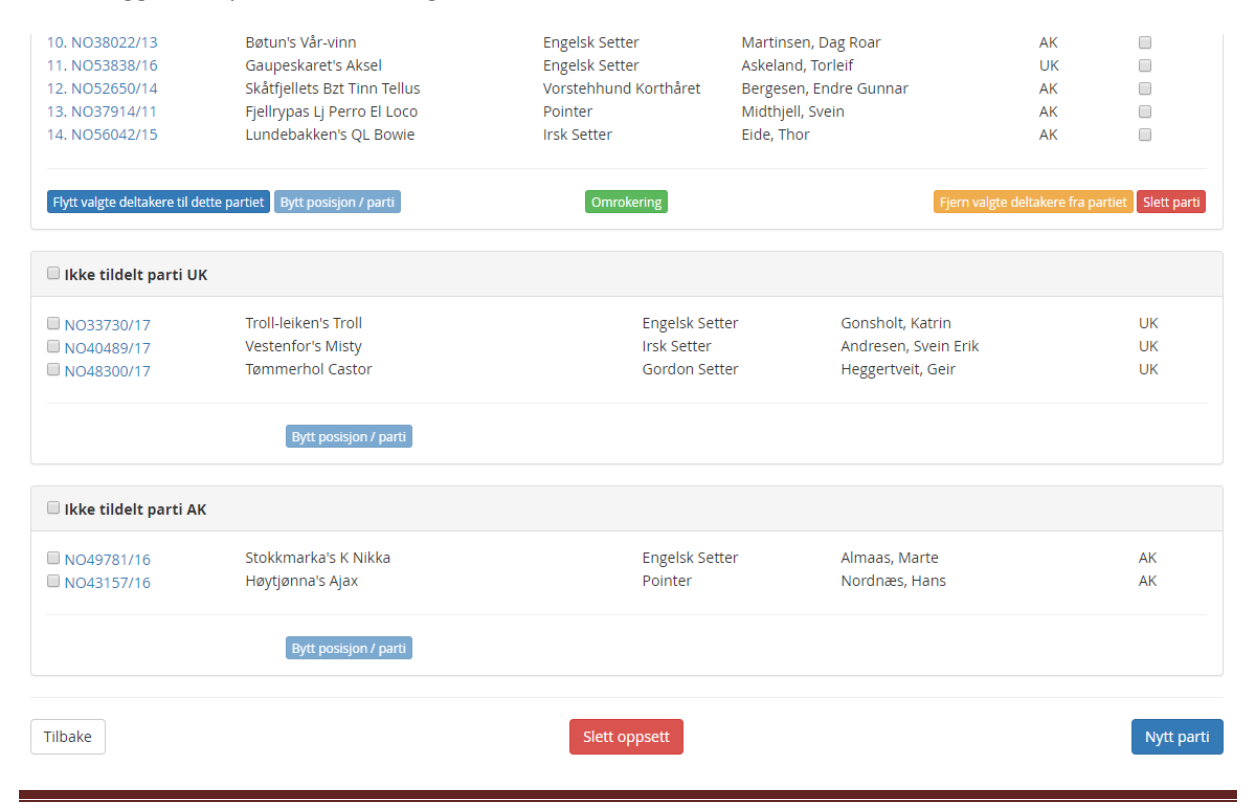

Versjon 2.0 07.06.2022 - TT/OHS

Knapper under det enkelte parti:

#### FLYTT VALGTE DELTAKERE TIL DETTE PARTIET

Du kan merke en eller flere hunder som ligger under «Ikke tildelt parti», og flytte disse til dette partiet ved å bruke denne knappen. Flytter du hunder fra «Ikke tildelt parti», så vil alle gjenværende bli flyttet oppover på listen. Du slipper da hull i listen «Ikke tildelt parti».

Du kan på samme måte merke hunder på et annet parti og flytte disse til dette partiet.

#### **BYTT POSISJON/PARTI**

Merker du to hunder på samme parti, så vil de bytte plass internt ved å bruke denne knappen. Merker du to hunder på forskjellig parti, så vil de bytte parti ved å bruke denne knappen. Begge tilfeller gjelder også hunder som ligger i «Ikke tildelt parti».

#### OMROKERING.

Første gang du går inn på partiene, vil det i blandingspartiene ligge UK/AK om hverandre, Ved å bruke denne knappen, legges UK først og AK sist. Knappen brukes og til å trekke ny rekkefølge pr. parti.

#### FJERN VALGTE DELTAKERE FRA PARTIET.

Flytter deltakere fra partiet og ned i «Ikke tildelt parti»

#### SLETT PARTI

Flytter samtlige deltakere ned i «Ikke tildelt parti», partiet slettes.

Knapper under dagsoppsettet.

**SLETT OPPSETT** sletter alle oppsatte parti denne dagen, og gir deg mulighet til å generere på nytt.

NYTT PARTI gir deg mulighet til å definere et parti manuelt. Du må selv flytte hunder inn på partiet.

| Parti F02, Kanten Høy |                            |               |                          | Bårseth, Jan Terje & U | ltne, Øystein |
|-----------------------|----------------------------|---------------|--------------------------|------------------------|---------------|
| 1. SE30745/2016       | Zettertjärns Be Happy Briz | Gordon Setter | Ellingplass, Gerd Sissel | VK                     |               |

Ved å klikke på Parti øverst i venstre hjørne kan du legge inn informasjon om terreng og dommere. Du kan også gi partiet din egen betegnelse, eks. endre fra 001 til Fredag 1.

Det er også åpnet for mulighet til å endre dag. (Flytte et parti fra en dag til en annen).

| 5                  |                     |   |
|--------------------|---------------------|---|
| Dag                |                     |   |
| Nummer/Forkortelse | 1 dagers VK- Søndag |   |
| ferreng            | Årviksand           |   |
| Dommer 1           | Lindbøl, Kjartan    | Ŷ |
| Dommer 2           | Remmen, Ottar Magne | ~ |

## DAG2/DAG3

De som mener at DAG2 og DAG3 opereres på samme måte som DAG1, kan ta seg et glass rødvin.

De som mener noe annet, kan ringe «Hjelpemiddelsentralen».

## SEMIFINALE/FINALE

| Semifinale                                                                                                  | Vestlandets Fuglehundklubb , 51-18003                                  |
|----------------------------------------------------------------------------------------------------|------------------------------------------------------------------------|
|                                                                                                    | Raggsteindalen, 24.08.2018 - 26.08.2018                                |
| Viser deltakere fra forrige runde(kvalifisering). Velg de som skal til semifinale, og definer antall partie | r. Runde (dag) må velges når dommere og terreng legges inn på partiet. |
| Vis deltakere fra forrige runde                                                                             |                                                                        |

Velger du Semifinale evt. Finale, vil du få opp et bilde som gir deg mulighet til å velge blant deltakere som har startet dagen før.

Ved Semifinale får du opp deltakere fra kvalifiseringen, parti for parti. Ved Finale får du opp semifinalene.

#### Deltakere fra forrige runde

| Parti F01, Nedre Dal  |                            |                       | Abel-Lunde, Arn      | e & Bowitz, Svein Erik |
|-----------------------|----------------------------|-----------------------|----------------------|------------------------|
| NO43294/14            | Piksteinans Falk           | Engelsk Setter        | Klepp, Olbjørn       | VK                     |
| DK03259/2012          | Vorrehøjs Hera             | Irsk Setter           | Soltvedt, Morten     | VK                     |
| NO43383/10            | Krokstøens Trico           | Engelsk Setter        | Tennebekk, Svein     | VK                     |
| NO40796/15            | Mukampen's Ar Frigg        | Pointer               | Hellum, Tron         | VK                     |
| NO34438/09            | " U S " Solan              | Irsk Setter           | Fosnes, Kjetil       | VK                     |
| NO36225/14            | Botnahiet's Maiken         | Pointer               | Skjelbreid, Turid    | VK                     |
| NO43102/12            | Speldraget's F Golddigger  | Vorstehhund Strihåret | Schulze, Randi       | VK                     |
| NO51278/13            | Tunge Teigen's Cfo Indy    | Irsk Setter           | Søgaard, Bjarte      | VK                     |
| NO43217/16            | Nepebråtans Raija Diamante | Engelsk Setter        | Helgeson, Espen      | VK                     |
| NO52053/14            | Geilane's Ixi              | Breton                | Soltvedt, Morten     | VK                     |
| NO52591/14            | Finntorpet's Gullegull     | Engelsk Setter        | Smidtsrød, Nina      | VK                     |
| NO43677/14            | Flørli's Zlatan            | Engelsk Setter        | Soltvedt, Morten     | VK                     |
| NO45789/16            | Rampen's Ubf Helt Dilla    | Vorstehhund Korthåret | Smidtsrød, Nina      | VK                     |
| SE30101/2013          | Ohlsmyrens Black Bitch     | Engelsk Setter        | Hagen, Stian         | VK                     |
| ROI14/94634           | Bigbang                    | Pointer               | Gill, Robert         | VK                     |
| NO42723/15            | Østheia's Gucci            | Engelsk Setter        | Østerli, Stein Helge | VK                     |
| NO51275/13            | Tunge Teigen's Cfo Fifa    | Irsk Setter           | Søgaard, Bjarte      | VK                     |
|                       |                            |                       |                      |                        |
| Parti F02, Kanten Høy |                            |                       | Bårseth, Jan         | Terje & Utne, Øystein  |

| SE30745/2016 | Zettertjärns Be Happy Briz | Gordon Setter | Ellingplass, Gerd Sissel | VK |
|--------------|----------------------------|---------------|--------------------------|----|
| NO45956/15   | Orreskogen's Inga          | Breton        | Ellefsen, Anders         | VK |
| NO44251/16   | Bjerkaasen's BES Enzo      | Irsk Setter   | Hall, Morten             | VK |
| NO51273/13   | Tunge Teigen's Cfo Tico    | Irsk Setter   | Høiem, Per Kristian      | VK |
| SE13417/2015 | Red Garlic's Daim          | Irsk Setter   | Olstad, Øyvind           | VK |

Samtlige deltakere vises, og du merker i avkrysningsboksen til venstre de som er kvalifisert til å være med videre.

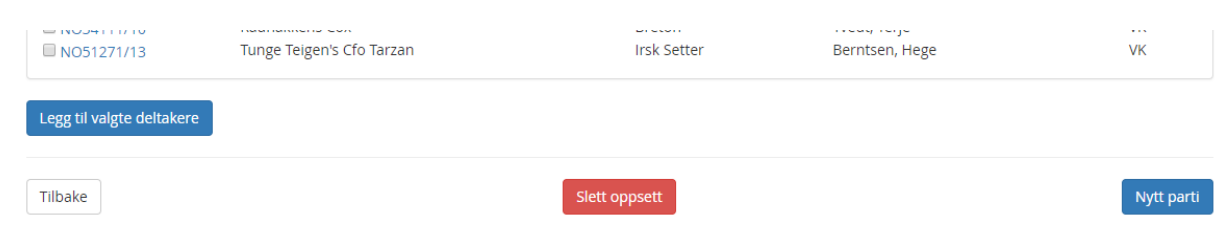

#### LEGG TIL VALGTE DELTAKERE.

Denne knappen sørger for å overføre avkryssede deltakere til semifinale/finale.

## Semifinale

#### Vestlandets Fuglehundklubb . 51-18003

Raggsteindalen, 24.08.2018 - 26.08.2018

Viser deltakere fra forrige runde(kvalifisering). Velg de som skal til semifinale, og definer antall partier. Runde (dag) må velges når dommere og terreng legges inn på partiet.

| Klasse<br>Vinner klasse (VK)<br>Automatisk fordeling                                                                                                    |                                                                                                    | Antall<br>36 | Partier<br>0                                                                                                    | Per parti                                                                                                    | <b>Venteliste</b><br>36                |
|----------------------------------------------------------------------------------------------------|----------------------------------------------------------------------------------------------------|--------------|----------------------------------------------------------------------------------------------------|----------------------------------------------------------------------------------------------------|----------------------------------------|
| 🗆 lkke tildelt parti VK                                                                                                    |                                                                                                    |              |                                                                                                    |                                                                                                    |                                        |
| <ul> <li>DK03259/2012</li> <li>NO43383/10</li> <li>NO34438/09</li> <li>NO36225/14</li> <li>NO43102/12</li> <li>NO43217/16</li> <li>NO52591/14</li> <li>NO43677/14</li> </ul> | Vorrehøjs Hera<br>Krokstøens Trico<br>" U S " Solan<br>Botnahiet's Maiken<br>Speldraget's F Golddigger<br>Nepebråtans Raija Diamante<br>Finntorpet's Gullegull<br>Flørli's Zlatan | 2            | Irsk Setter<br>Engelsk Setter<br>Irsk Setter<br>Pointer<br>Vorstehhund Strihåret<br>Engelsk Setter<br>Engelsk Setter<br>Engelsk Setter | Soltvedt, Morten<br>Tennebekk, Svein<br>Fosnes, Kjetil<br>Skjelbreid, Turid<br>Schulze, Randi<br>Helgeson, Espen<br>Smidtsrød, Nina<br>Soltvedt, Morten | VK<br>VK<br>VK<br>VK<br>VK<br>VK<br>VK |

Når du har valgt LEGG TIL VALGTE DELTAKERE, kommer du automatisk over til Semifinale/Finale.

Hundene er nå flyttet, men er ikke satt opp på noe parti. Du definerer nå det antall partier som er aktuelt på vanlig måte, 2 eller 3 for semifinale, 1 for finale. NB! Antall partier skal alltid være lavest mulig.

NB! Er dette Semifinale, så styres antall partier du får satt opp av antall deltakere på samme måte som i kvalifiseringen.

| Semifinale                     | Vestlandets Fuglehund                        | tlandets Fuglehundklubb , 51-18003   |                             |                                |                      |
|--------------------------------|----------------------------------------------|--------------------------------------|-----------------------------|--------------------------------|----------------------|
| Viser deltakere fra forrig     | e runde(kvalifisering). Velg de som skal til | semifinale, og definer antall partie | r. Runde (dag) må velį      | ges når dommere og terreng leg | gges inn på partiet. |
| Parti 068,                     |                                              |                                      |                             |                                | Dag ikke satt        |
| 1. NO32041/12<br>2. NO48629/13 | Raufjellet's Multe<br>Guriskogens Bsa Panzer | Irsk Setter<br>Vorstebbund Stribåret | Huse, Arne<br>Årskaug Biørn | VK<br>VK                       |                      |

Vorstehhund Strihåret

2 NO48629/13 Årskaug Biørn Når du har satt opp semifinale/finale, er det viktig å legge merke til følgende: Øverst i høyre hjørne pr. parti finner du teksten DAG IKKE SATT. Når du klikker på Parti for å legge på opplysninger om terreng og dommer, må du også legge på DAG.

Ved to-dagers VK vil Finalen være dag 2. Ved tre-dagers VK vil semifinale være dag 2 og finale være dag 3.

#### Annen fører.

Det er mulig å legge på annen fører i en semifinale/finale.

Ved å klikke på Reg.nr. til hunden vil du gå til Vedlikehold av påmeldingen. Her vil du finne felt for å legge på annen fører i Semifinale/Finale.

Fjerner du en hund fra semifinale/finale, er det ikke mulig å melde denne på i AK samme dag.

## RESULTATER

| Admin                    | Oppsett | Påmeldinger 👻 | Dommere 👻 | Partier 👻 | Resultater 👻                              | Utskri | ifter Ferdigmelding | 🕻 terjetv@gmail.com 🔚 🚟                                                          |
|--------------------------|---------|---------------|-----------|-----------|-------------------------------------------|--------|---------------------|----------------------------------------------------------------------------------|
| Result<br>Registrer resu | atregis | strering d    | ag 1      |           | Hurtigregistre<br>Dag 1<br>Dag 2<br>Dag 3 | ering  |                     | Vestlandets Fuglehundklubb , 51-18003<br>Raggsteindalen, 24.08.2018 - 26.08.2018 |

Under resultater har du et antall undermenyer som er avhengig av antall dager prøven går over.

## HURTIGREGISTRERING.

Hurtigregistrering er ment brukt for raskt å kunne registrere dagens resultater for å få disse disse distribuert til ønskede media.

#### Hurtigregistrering for parti F02

Vestlandets Fuglehundklubb , 51-18003 Raggsteindalen, 24.08.2018 - 26.08.2018

Registrerer premier m/tillegg på den enkelte hund, og evt. merk med TS eller TF for de upremierte som skal til semifinale/finale.

| Dommere<br>Bårseth, jan Terje           | Utne, Øystein |
|-----------------------------------------|---------------|
| SE30745/2016 Zettertjärns Be Happy Briz |               |
| NO45956/15 Orreskogen's Inga            | Til Semi      |
| NO44251/16 Bjerkaasen's BES Enzo        |               |
| NO51273/13 Tunge Teigen's Cfo Tico      | Til Semi      |
| SE13417/2015 Red Garlic's Daim          |               |
| NO33396/12 Imingens Pr Prince           | 2. VK         |
| NO51930/15 " U S " Sony                 |               |
| NO30120/14 Setpoint's Snuppa            | I.VK m/CK     |
| NO56007/12 Røsholmhøgda's Chasse        |               |
| NO54628/15 Hardhausen Gucci             |               |
| SE31342/2014 Ohlsmyrens P Good Boy      |               |
| NO47839/11 Hågakollen's Son Of Sam      |               |
| NO/19038/13 Vestviddas Oft Fauna        |               |

Velger du hurtigregistrering og et parti, så får du opp en oversikt over partiet med dommere og deltakere.

Du kan så registrere premier med evt. tillegg. Det er ingen kontroll med det du skriver i premiefeltet.

Premielisten vil hente premier fra Hurtigregistrering så sant den endelige resultatregistreringen ikke er foretatt. Resultatregistrering vil overstyre Hurtigregistrering på premielisten.

## DAG 1 (DAG 2 / DAG 3)

#### Klikker du på Dag 1 (Dag 2 / Dag 3), får du opp bilde for endelig Resultatregistrering.

#### Resultatregistrering dag 1

Vestlandets Fuglehundklubb , 51-18003 Raggsteindalen, 24.08.2018 - 26.08.2018

Registrer resultat for hver hund

| K | vali | ifisering          |                                                                |
|---|------|--------------------|----------------------------------------------------------------|
|   | Par  | rti F01, Nedre Dal | Abel-Lunde, Arne & Bowitz, Svein Erik                          |
|   | Sn   | Regnr              | KISLStm StUTSMSJLFASELSBRESAMPRGPRGPRGPRGPRGSPGFAppRAPADFPrPrt |
|   | 1    | NO43294/14         | VK                                                             |
|   | 2    | DK03259/2012       | VK                                                             |
|   | 3    | NO43383/10         | VK                                                             |
|   | 4    | NO40796/15         | VK                                                             |
|   | 5    | NO34438/09         | VK                                                             |
|   | 6    | NO36225/14         | VK                                                             |
|   | 7    | NO/3102/12         | VIK                                                            |

Ved å klikke på Reg.nr. til den enkelte hund, får du opp registreringsboksen:

| Parti F01, Nedre Dal            |                 |                     |            |            |                |                           |        | Abe   | el-Lunde, | Arne & | Bowitz, | Svein Erik |
|---------------------------------|-----------------|---------------------|------------|------------|----------------|---------------------------|--------|-------|-----------|--------|---------|------------|
| <b>Sn Regnr</b><br>1 NO43294/14 | KI SL Stm<br>VK | StU TS MS           | 5 JL FA S  | EL SB R    | ESAM PR        | GPRGPI                    | RGPRGF | PRGSP | GF App    | RAP    | ADF     | Pr Prt     |
|                                 |                 |                     | NO43294/1  | 4 Pikstein | ans Falk (Enge | elsk Setter)              |        |       |           |        |         |            |
|                                 |                 |                     |            | Fugleb     | ehandling      |                           |        |       |           |        |         |            |
|                                 |                 | Presisjon           |            |            |                |                           |        |       |           |        |         |            |
|                                 |                 | Reising             |            |            |                |                           |        |       |           |        |         |            |
|                                 |                 | Godkjent<br>Reising |            |            |                |                           |        |       |           |        |         |            |
|                                 |                 |                     | Slipptid   |            |                | Jaktlyst                  |        |       |           |        |         |            |
|                                 |                 | Stand r             | n/makker   |            |                | Fart                      |        |       |           |        |         |            |
|                                 |                 | Stand               | u/makker   |            | Selv           | /stendighet               |        |       |           |        |         |            |
|                                 |                 |                     | Fomstand   |            | 5              | øksbredde                 |        |       |           |        |         |            |
|                                 |                 | Makk                | ers stand  |            |                | Reviering                 |        |       |           |        |         |            |
|                                 |                 | Sja                 | ns på fugl |            |                | Samarbeid                 |        |       |           |        |         |            |
|                                 |                 |                     |            |            |                |                           |        |       |           |        |         |            |
|                                 |                 |                     |            |            | Sek            | undering (anti<br>Spontan | all)   |       |           |        |         |            |
|                                 |                 |                     |            |            |                | Går forbi                 |        |       |           |        |         |            |
|                                 |                 |                     |            |            |                | Apport                    |        |       |           |        |         |            |
|                                 |                 | Premie              |            |            | Rappo          | ort spontan               |        |       |           |        |         |            |
|                                 |                 | Treffic             |            |            | Adferd (i      | kke ønsket)               |        |       |           |        |         |            |
|                                 |                 |                     |            | ¥          | Autora (i      | ince prisket)             |        |       |           |        |         |            |
|                                 |                 |                     |            |            |                |                           |        |       |           |        |         |            |
|                                 |                 | Blank               |            |            |                |                           | Lagre  |       |           |        |         |            |

Her registreres de endelige resultatene på den enkelte hund.

Det er lagt en del sperrer og kontroller inn i registreringen, men det fritar deg ikke fra å foreta en *grundig sjekk* på at disse resultatene blir korrekt lagt inn.

**Sjanse på fugl** skal registreres. Dette vil ikke bli overført til Dogweb, men er med i partioversikten som sendes FKF for kvalitetssikring av prøvene og dokumentasjon på antall oppflukter.

Knappen **BLANK** nullstiller alle resultatene du har registrert på en hund, og gir deg mulighet til å registrere på nytt.

#### FKF ønske.

Når resultatene registreres, returnerer programmet alltid til toppen av siden. Dette medfører mye scrolling for brukerne, og spesielt på prøver med flere VK-partier er dette tungvint og tidkrevende.

FKF ønsker at programmet justeres slik at vi returnerer til der vi befant oss når vi trykket **LAGRE.** 

NKK har ikke utført denne endringen.

## UTSKRIFTER

| Utskrifter                      |               | Vestlandets Fuglehundklubb , 51-1800<br>Raggsteindalen, 24.08.2018 - 26.08.2018 |               |               |              |                |                                         |                                           |          |
|---------------------------------|---------------|---------------------------------------------------------------------------------|---------------|---------------|--------------|----------------|-----------------------------------------|-------------------------------------------|----------|
| Lager utskrifter som vist i mer | nyene.        |                                                                                 |               |               |              |                |                                         |                                           |          |
| Utskriftstype                   | Deltakerliste | Partilister                                                                     | Ventelister   | Kritikkskjema | Premielister | Rasestatistikk | Partistatistikk                         | Prioritering i VK                         |          |
| Tilbake                         |               |                                                                                 |               |               |              |                |                                         |                                           | Skriv ut |
| Deltakerliste                   |               |                                                                                 |               |               |              | Fug            | lehundklubbe<br>, Hjerkinn Fjellstue, 1 | nes Forbund , 5<br>0.08.2022 - 14.08.2022 | 1-22001  |
| Dager Dag 1 Dag 2 Dag 3         | Dag 4 Dag 5   | Alle                                                                            |               |               |              |                |                                         |                                           |          |
| Sortering<br>Regnr              | A-Z V         | ) Fjern kontal                                                                  | ktinformasjon | 1             |              |                |                                         |                                           |          |
| Rase<br>Eier<br>Fører<br>Klasse |               |                                                                                 |               |               |              |                |                                         |                                           | Skriv ut |

Deltakerliste kan sorteres etter forskjellige kriterier, og kontaktinformasjon kan fjernes før evt. distribuering på sosiale media.

#### Adresseliste.

Denne er kun til internt bruk. Viser kontaktinformasjon til eier.

| Partilister   | Fuglehundklubbenes Forbund , 51-22001<br>Dovre, Hjerkinn Fjellstue, 10.08.2022 - 14.08.2022 |               |
|---------------|---------------------------------------------------------------------------------------------|---------------|
| Dag 1         |                                                                                             | ons. 10. aug. |
| Kvalifisering |                                                                                             |               |
| □ 005         | 17 deltakere                                                                                |               |
| □ 006         | 16 deltakere                                                                                |               |
| 007           | 14 deltakere                                                                                |               |

Dette er fremsiden av dommerboken, velg de parti du ønsker å skrive ut.

Tilsvarende valg har du for utskrift av Venteliste.

#### Kritikkskjema

Fuglehundklubbenes Forbund , 51-22001 Dovre, Hjerkinn Fjellstue, 10.08.2022 - 14.08.2022

| Dag 1         |              |             |             | ons. 10. aug. |
|---------------|--------------|-------------|-------------|---------------|
| Kvalifisering |              | Ventelister |             |               |
| 005           | 17 deltakere | □ ик        | 0 deltakere |               |
| □ 006         | 16 deltakere |             | 1 deltakere |               |
| □ 007         | 14 deltakere | □ vk        | 0 deltakere |               |
|               |              |             |             |               |

Dette er innholdet i dommerboken. Kritikkskjema skrives ut i den rekkefølge arrangøren har satt opp.

## Premielister

Fuglehundklubbenes Forbund , 51-22001 Dovre, Hjerkinn Fjellstue, 10.08.2022 - 14.08.2022

| Dager  |       |       |       |       |      |
|--------|-------|-------|-------|-------|------|
| Dag 1  | Dag 2 | Dag 3 | Dag 4 | Dag 5 | Alle |
| ïlbake |       |       |       |       |      |

Premieliste kan velges for en enkelt dag, eller samlet liste.

#### Rasestatistikk 51-22001

Refnr: 51-22001 Fuglehundklubbenes Forbund Dovre, Hjerkinn Fjellstue 2022-08-10 - 2022-08-14

| Rase                     | Påmeldt UK | Påmeldt AK | Påmeldt VK | Deltatt UK | Deltatt AK | Deltatt VK | Premiert UK | Premiert AK | Premiert VK |
|--------------------------|------------|------------|------------|------------|------------|------------|-------------|-------------|-------------|
| Engelsk Setter           | 7          | 3          | 12         | 1          | 1          | 12         |             |             | 1           |
| Breton                   | 11         | 4          | 4          | 3          |            | 4          |             |             | 1           |
| Irsk Setter              | 9          | 8          | 6          | 1          | 2          | 6          |             |             |             |
| Pointer                  | 4          |            | 6          | 1          |            | 6          |             |             |             |
| Gordon Setter            | 6          | 6          | 4          | 2          | 1          | 4          |             |             |             |
| Vorstehhund Korthåret    |            | 2          | 1          |            |            | 1          |             |             |             |
| Ungarsk Vizsla Korthåret |            | 2          |            |            | 1          |            |             |             |             |
| Vorstehhund Strihåret    | 4          |            |            |            |            |            |             |             |             |
| Kleiner Münsterländer    |            | 3          |            |            | 1          |            |             |             |             |
| TOTALT                   | 41         | 28         | 33         | 8          | 6          | 33         |             |             | 2           |

Denne skal sendes til FKF etter prøven er avsluttet.

#### Partistatistikk 51-22001

Refnr: 51-22001 Fuglehundklubbenes Forbund Dovre, Hjerkinn Fjellstue 2022-08-10 - 2022-08-14

| Parti  | Sted | Klasse | Ant StM | Ant StU | Ant OPP | Ant SPF |
|--------|------|--------|---------|---------|---------|---------|
| 005    |      | VK     | 2       | 1       | 3       | 1       |
| 006    |      | VK     | 0       | 0       | 0       | 0       |
| 007    |      | UK, AK | 0       | 0       | 0       | 0       |
| 013    | Vest | VK     | 0       | 0       | 0       | 0       |
| Totalt |      |        | 2       | 1       | 3       | 1       |

StM = Stand med makker, StU = Stand uten makker, OPP = Oppflukter, SPF = Sjans på fugl

#### Denne skal sendes til FKF etter prøven er avsluttet.

#### Prioritering i VK.

Når det gjelder høystatusløp, er det egne krav for prioritering ved overtegning. På NM høyfjell prioriteres hunder med oppnådd kvalifisering på høyfjell foran lavland. På NM lavland prioriteres hunder med oppnådd kvalifisering på lavland foran høyfjell og skog. På NM høyfjell prioriteres hunder med oppnådd kvalifisering på høyfjell foran lavland og skog.

Innen hver gruppe blir hunder sortert slik at de som er kvalifisert med nyest dato kommer først.

#### Fravær.

Listen gir en oversikt over hunder som er registrert med fravær. Den inneholder årsak og refusjons-%.

Alle utskrifter printes i PDF-format.

## **FERDIGMELDING**

#### Fravær tilbakebetaling Fuglehundklubbenes Forbund, 51-22001 Dovre, Hjerkinn Fjellstue, 10.08.2022 - 14.08.2022 Tilbakebetaling kan først gjøres når prøven er avholdt. Kun web-påmeldinger kan elektronisk tilbakebetales. Manuelle påmeldinger må tilbakebetales av klubben. 06.06.22 NO32249/17 Moltemyras Lydia Manuelt påmeldt Kan ikke tilbakebetales før prøven er ferdig. Kan ikke tilbakebetales før prøven er 06.06.22 NO46867/21 Manuelt påmeldt Huldreveien's Wild Heart Pill ferdig.

Når prøven er ferdig, vil denne listen inneholde beløp som skal tilbakebetales. Arrangør må selv bekrefte den enkelte tilbakebetaling før denne blir effektuert.

| Ferdig                    | melding                                |                             |                              |                          |                  | Vestlan<br><sub>Raggsteind</sub> | dets Fuglehund<br>alen, 24.08.2018 - 26.08 | klubb , 51-18003<br>.2018 |
|---------------------------|----------------------------------------|-----------------------------|------------------------------|--------------------------|------------------|----------------------------------|--------------------------------------------|---------------------------|
| Dag 1                     |                                        |                             | Dag 2                        |                          |                  | Dag 3                            |                                            |                           |
| UK<br>AK<br>VK            | 19 â 44 kr<br>14 â 44 kr<br>66 â 44 kr | 836 kr<br>616 kr<br>2904 kr | UK<br>AK                     | 19 â 44 kr<br>21 â 44 kr | 836 kr<br>924 kr | UK<br>AK                         | 18 â 44 kr<br>22 â 44 kr                   | 792 kr<br>968 kr          |
| Totalt                    |                                        | 4356 kr                     | Totalt                       |                          | 1760 kr          | Totalt                           |                                            | 1760 kr                   |
| Semifinale                | og finale                              |                             | Sum                          |                          |                  |                                  |                                            |                           |
| Semifinalep<br>Finalepris | pris                                   | 200                         | Systembereg<br>Aktivitetsavg | gnet<br>ift              | 8756 kr          |                                  |                                            |                           |
| Semifinale<br>Finale      | 36 â 20 kr<br>16 â 10 kr               | 720 kr<br>160 kr            |                              |                          |                  |                                  |                                            |                           |

Her vises de beregninger systemet har foretatt ut fra antall startende i de forskjellige klasser. NB! Det er viktig å registrere alle hunder som ikke har fått start med FRAVÆR. De som ikke er registrert med FRAVÆR, vil være med i beregningsgrunnlaget for avgift til NKK.

Husk at du må selv sette inn korrigert pris for semifinale og finale.

## Utestående punkter /ønsker i jaktprøveprogrammet.

Dette er justeringer som er meldt til NKK, men ennå ikke gjennomført. Alle punktene ligger flere år tilbake i tid.

 Når vi registrerer en premie i dagens system, så er det mulig å registrere et tillegg til premien. Etter at vi laget systemet, har det skjedd endringer i jaktprøvereglene, slik at vårt behov for tillegg til premiegrad er endret. Dagens løsning ved tillegg til premiegrad vises til venstre, mens vårt behov i dag vises til høyre:

| CACIT      |  |
|------------|--|
| Res.Cacit  |  |
| СК         |  |
| Finale     |  |
| Semifinale |  |
| ÆP         |  |
|            |  |

- CACIT Res.Cacit CK CK Finale CK Semifinale Finale Semifinale ÆP
- 2. Dersom ikke alle resultater er registrert, må det settes en sperre når man skal ferdigmelde prøven. I høst opplevde vi at et helt parti ikke hadde blitt registrert med resultater, men ikke desto mindre gikk det glatt igjennom å få ferdigmeldt prøven!
- 3. Vi må kunne generere en Premieliste som umiddelbart kan legges videre til offentlig innsyn enten via NKK sine sider, via FKF sine sider eller via Bladet Fuglehunden. Benytter vi det siste alternativet, kan vi sikkert få Bladet Fuglehunden til å bidra økonomisk. Dette er av høy prioritet.

Hvis vi velger et av de to siste alternativene, så har Håkon og undertegnede skissert en løsning lang tid tilbake. Jeg har snakket med Håkon i ettertid, og det er en løsning han fremdeles går for. Dette blir helt sikkert den billigste løsningen for oss. Beskrivelse kommer ved behov.

Hvis vi skal gå for løsning mot NKK, må det bli noe likt dette: Løsning kan være at når vi velger Utskrifter/Premieliste, så legges det inne en knapp «OVERFØR TIL NKK» i tillegg til «SKRIV UT».

Velges «OVERFØR TIL NKK», vil resultatene være tilgjengelige umiddelbart under Resultater. Rutinen for å komme inn på riktig resultat er som følger:

|                | Norsk<br>Kennel Klub<br>Hundeelernes organisasjon | Kalender | Arrangør | 🚟   Bli medle<br>Deltager | em   Min side  <br>Resultater | Dogweb   Kontakt <b>Q</b><br>Kurs og utdanning |  |
|----------------|---------------------------------------------------|----------|----------|---------------------------|-------------------------------|------------------------------------------------|--|
| Result         | ater                                              |          |          |                           |                               |                                                |  |
| Utstilling (LP | * & AG) ~                                         | Arrangør |          | ~                         |                               |                                                |  |
| Alle raser     | Ŷ                                                 |          |          |                           |                               |                                                |  |
|                |                                                   |          |          |                           |                               |                                                |  |

i boksen «Utstilling (LP & AG), må vi ha et alternativ med teksten «Fuglehundprøver»

Fuglehundprøver

Når vi har valgt Fuglehundprøver, kan neste valg f.eks. være:

| Inneværende år |
|----------------|
| Foregående år  |
| Historisk      |

Når vi har valgt år, kommer følgende dialogboks opp::

|   | Alle            |
|---|-----------------|
|   | Høyfjell høst   |
|   | Høyfjell vinter |
|   | Lavland         |
|   | Skog            |
|   | Fullkombinert   |
| • | Apport          |
|   |                 |
|   |                 |

Når vi har gjort valg på prøvetype, vises alle de prøvene vi har valgt, og vi kan klikke på den prøven vi velger å se resultater fra. Det er Premielisten i Jaktprogrammet som er utgangspunktet for resultatene, så disse er sortert på klasse. Det er da veldig enkelt å lese resultatlisten. resultatlister er uansett relativt små.

4. Utplukk til NM.

Utskrift «Prioritering i VK» er pr. i dag ok.

Utplukk til NM blir imidlertid ikke gjort tilsvarende prioriteringslisten, men som en hvilken som helst VK. Vi ønsker at ved et NM arrangement gjøres utplukket tilsvarende det som gjøres når prioriterings-listen blir satt opp. Dette er spesielt viktig ved NM lavland der det nå er begrensninger på antall parti, og derfor lange ventelister.

5. Vi har i dag en mulighet for å skrive ut en oversikt over alle som er lagt til fravær med bl.a. %tilbake og årsak.

Denne listen er noe mangelfull.

Vi ønsker bare å ta med de med refusjonssats >0, pluss at refusjonsfelt må inneholde både %-sats og tilbakebetalt beløp.

Det må også vises en total over tilbakebetalt beløp.

6. I rapporten «Utskrift Deltakerliste» kan vi i dag ta ut en oversikt over deltakere pr. dag eller totalt for hele prøven.

Vi ønsker at det skal bli lagt inn et ekstra valg, «Påmeldte, utvidet frist». Denne utskriften viser bare de som ligger under «Påmeldte, utvidet frist». Når de er overført til vanlig liste, vil de komme med på normal deltakerliste.

Ser ellers at systemet opererer både med «For sent påmeldte» og «Utvidet frist» om samme oversikt. Vi bør vel prøve å få en felles definisjon. Det bør være «Påmeldte, utvidet frist»